## Группирование событий AutoDetect

Общая информация

Создание, редактирование, удаление групп событий AutoDetect

Работа с группами событий AutoDetect в программе OnAir

## Общая информация

Постановка задачи: нужна возможность группирования событий AutoDetect, чтобы можно одновременного отслеживания и SCTE, и DTMF-меток.

Если во входном сигнале присутствует несколько разных типов событий AutoDetect, то для повышения надёжности распознавания можно использовать их все.

Важно: распознавание идёт по принципу "или", т.е. если было детектировано хотя бы одно событие в группе, то считается, что распознавание произошло.

Сгруппировать события AutoDetect можно с помощью программы SLGPIGroupConfig. Обычное расположение программы: C:\Program Files\ForwardT Software\Tools\SLGPIGroupConfig\SLGPIGroupConfig.exe

Важно: события AutoDetect должны быть предварительно созданы в соответствующих конфигураторах. Описание создания событий AutoDetect можно посмотреть в соответствующей документации <u>здесь</u> и <u>здесь</u>.

## Создание, редактирование, удаление групп событий AutoDetect Запускаем программу SLGPIGroupConfig

| Труппы               | События GPI в выбранной группе |  |  |
|----------------------|--------------------------------|--|--|
| едактировать         | DTMF_1234                      |  |  |
| Удалить GRP_test_694 | DTMF_5678                      |  |  |

Кнопка "Добавить..." предназначена для создания новой группы событий AutoDetect.

Кнопка "Редактировать..." предназначена для редактирования ранее созданной группы событий AutoDetect.

Кнопка "Удалить" предназначена удаления ранее созданной группы событий AutoDetect.

В списке "Группы" перечислены все созданные группы событий AutoDetect.

В списке "События GPI в выбранной группе" перечислены все события в выбранной группе.

| имя группы:          | SCTE_DTMF     |               |                          |   |  |
|----------------------|---------------|---------------|--------------------------|---|--|
| Полное имя группы:   | GRP_SCTE_DTMF |               |                          |   |  |
| Название команды:    | SCTE_DTMF     |               |                          |   |  |
| Таймаут:             | 0 🔺 c         |               |                          |   |  |
| Выбранные GPI для гр | уппы          |               | Оставшиеся GPI в системе | ^ |  |
| NRDTMF_1234          |               |               | NRVITC_проба             |   |  |
| NRSCTE_SCTE_In       |               | NRVITC_BX0A 1 |                          |   |  |
|                      |               |               | NRVITC_выход             |   |  |
|                      |               |               | NRDTMF_5678              |   |  |
|                      |               |               | NRDTMF_THT BXOD          |   |  |
|                      |               |               | NRDIME_IHI BUXOD         |   |  |
|                      |               | <             |                          |   |  |
|                      |               |               | GRP_DTME_group           |   |  |
|                      |               | >             |                          | ~ |  |
|                      |               |               |                          |   |  |

Нажимаем кнопку "Добавить...". В поле "Имя группы" указываем название группы.

Поле "Полное имя группы" будет заполнено автоматически.

В поле "Название команды" нужно указать то название, под которым команда ожидания группы событий AutoDetect будет видна в расписании программы OnAir.

"Таймаут" - время (в секундах). по истечению которого событие считается распознаным.

В списке "Оставшиеся GPI в системе" приведён список событий типа AutoDetect. С помощью стрелок -> и <- можно добавить событие в группу или убрать событие из неё.

В списке "Выбранные GPI для группы" перечислены все события AutoDetect, которые входят в группу.

После формирования списка событий AutoDetect для группы нажимаем "ОК" и закрываем диалог создания группы.

При нажатии на кнопку "Редактировать..." появится диалог аналогичный диалогу добавления новой группы.

Для удаления группы нужно её выделить в списке "Группы" и нажать кнопку "Удалить".

| Pa                                                                                                    | оота с группами событии Autol                                                                                                    | регест в програ                                                                                                    | MME UIIAII                                                                                                    |
|----------------------------------------------------------------------------------------------------|----------------------------------------------------------------------------------------------------|----------------------------------------------------------------------------------------------------|----------------------------------------------------------------------------------------------------|
| Рас<br>на по 16:04:<br>Установки<br>Собщие<br>Конфигурация<br>Настройки входов<br>Заставки<br>Журнал<br>Титровальные объекты<br>Начальные параметры команд<br>Работа с временем<br>Подготовка видеофайлов<br>Программа передач<br>РозtPlay<br>GPI 2<br>Автозагрузка расписаний<br>Использование ЦП<br>Зеркалирование | 39 © Default 1 00:00:01   ::: :::   События GPI События Внешнее устройство Событи? utoDetect   ?? NRTeletext_CN_722 CN_722   ?? NRTeletext_CN_short CN_short   ?? NRDTMF_Friday_DTMF_I Пятница_Начало   ?? NRDTMF_Friday_DTMF_Ou Пятница_Конец | Image: Section of the section of the section of th | MME ONATI<br>Verencekki<br>Verencekki<br>Veren |
|                                                                                                    |                                                                                                    | Image: State State Sta  | Autoload_20211117_101000.airx<br>Autoload_20211117_101000.airx<br>Autoload_20211118_124500.airx<br>Autoload_20211118_124500.airx<br>Autoload_20211118_131500.airx<br>Autoload_20211118_1314500.airx                                                                                                    |
| L                                                                                                    | Свойства Редактор действий<br>Действие Продолжить расписание/Autodetect<br>Таймаут, сек 0<br>Имя в расписании СN_722                                                                                                    | 4 Добавить событие                                                                                                    | Autoload_20211118_140000.airx<br>Autoload_20211119_043000.airx                                                                                                    |
| Импорт                                                                                                    |                                                                                                    | Закрыть                                                                                                    |                                                                                                    |

## Работа с группами событий AutoDetect в программе OnAir

В программе OnAir нажимаем кнопку "Установки" (1). Выбираем раздел "GPI" (2).

Переходим на закладку "События AutoDetect" (3). Нажимаем кнопку "Добавить событие" (4). В списке выбираем нужную группу событий AutoDetect (5).

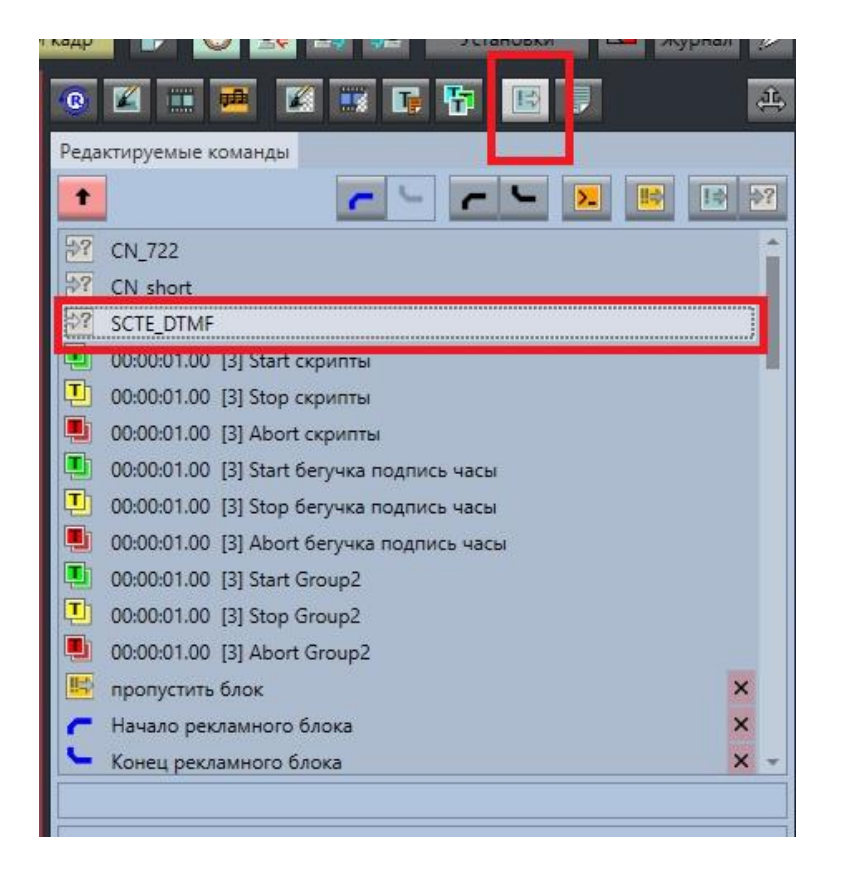

В расписание команда ожидания группы событий AutoDetect добавляется с закладки "Редактируемые команды".